| Step | Action                                                                                                    | Screen Shot                                                                                                    |
|------|----------------------------------------------------------------------------------------------------|----------------------------------------------------------------------------------------------------|
| 1    | Go to<br>https://cap.enspire.com/<br><u>New Users</u><br>Click Register button to<br>initiate registration.                                                                      | Quality Management<br>Education<br>PATHOLOGISTS<br>PURCHASE OPTIONS                                                                                                    |
|      | Enter email address and<br>password, and click Log<br>In.<br>When you see the screen<br>that says "Would You<br>Like to Purchase More<br>Courses?" click "Yes."<br>Go to step 6. | <section-header><section-header><section-header><section-header><section-header><section-header><section-header><section-header><section-header><section-header><section-header></section-header></section-header></section-header></section-header></section-header></section-header></section-header></section-header></section-header></section-header></section-header> |

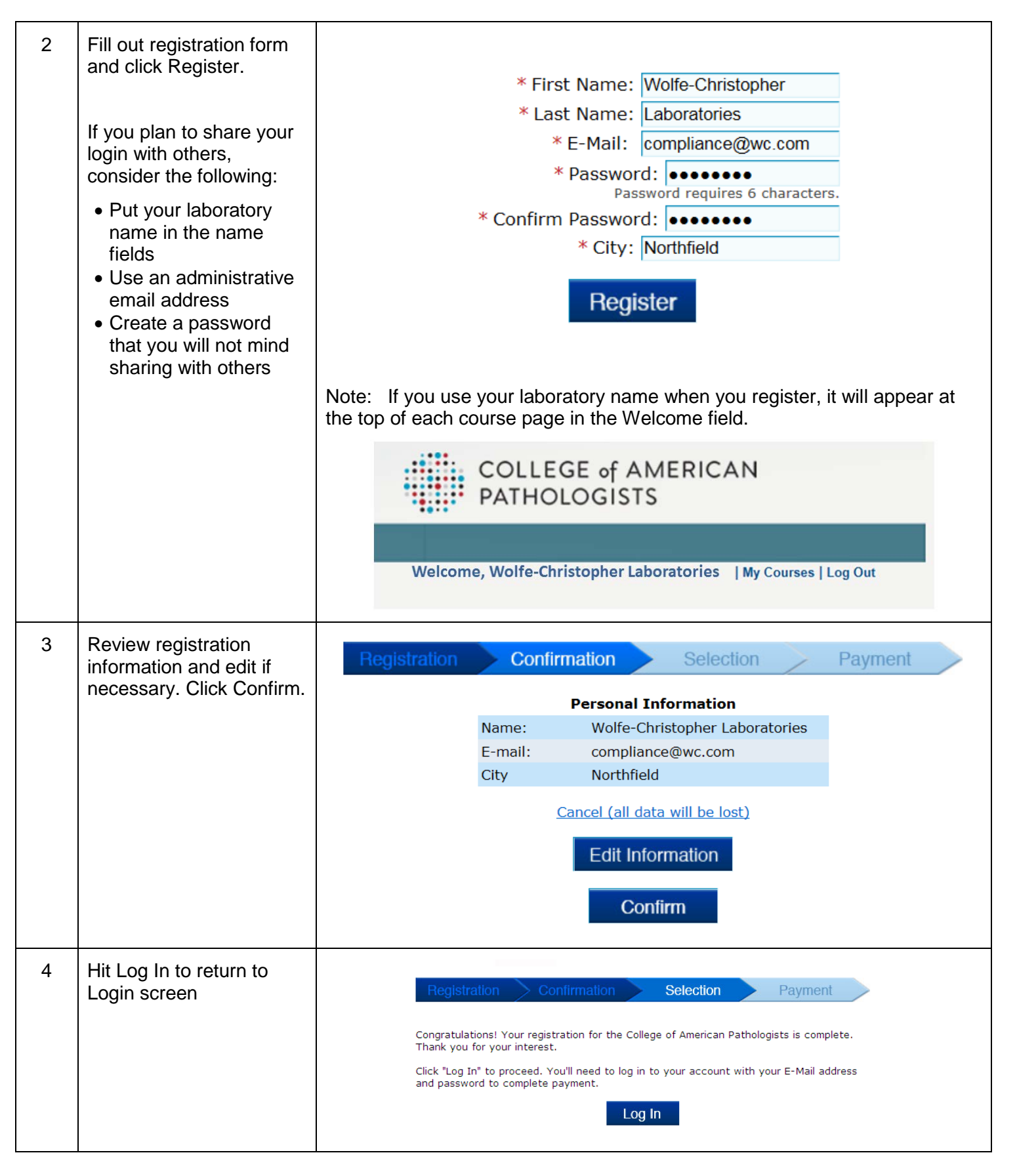

| 5 | Log in using registered<br>email address and<br>password                                                                                                    | Returning Users         E-Mail Address       compliance@wc.com         Password       •••••••         Log In         Forgot Password? (or Reset Password)                                                                                                    |
|---|----------------------------------------------------------------------------------------------------|----------------------------------------------------------------------------------------------------|
| 6 | Choose course(s)<br>desired                                                                                                    | RegistrationConfirmationSelectionPaymentChoose Courses15189 Walkthrough<br>An overview of the intent and requirements of the ISO 15189<br>standard.<br>\$395.00*QMS Implementation Roadmap<br>The key steps in planning and building a sustainable quality<br>management system.<br>\$395.00*QMS Implementation Roadmap<br>The key steps in planning and building a sustainable quality<br>management system.<br>\$395.00*Cont Cause Analysis<br> |
| 7 | <ul> <li>Fill out credit card information</li> <li>Notes: <ul> <li>Make sure the city and zip correspond to card's billing address, not the user's or lab's address.</li> <li>State/Province is not required.</li> </ul> </li> </ul> | Here's What You''s 355-Day License:   A overview of the intent and requirements of the ISO 15180   standard.   *395.00 or enter registration code   Tetal: \$295.02   *Cardholder First Name:   \$Cardholder Last Name:   *City:   *City:   *Cip/Postal Code:   *Country:   United States   *Card Number:   *Card Type:   MasterCard   *Expiration Date:   *Dutt                                                                                  |

| 8  | Launch course from My<br>Courses page                                                                                                    | Launch Available Courses                                                                  |
|----|----------------------------------------------------------------------------------------------------|-------------------------------------------------------------------------------------------|
|    |                                                                                                    | 15189 Walkthrough (expires Jan 12, 2018)                                                  |
| 9  | Begin course                                                                                                    | <page-header><complex-block><complex-block></complex-block></complex-block></page-header> |
| 10 | <ul> <li>To facilitate future access:</li> <li>Bookmark the site URL in your browser's favorites tab or bookmarks bar/menu.</li> <li>Save your password, and send your login (email and password) to others who will be accessing the modules – or store the login in a place others can access.</li> </ul> | https://cap.enspire.com/                                                                  |

| 11 | When returning, log in via<br>Returning Users.                                                                                     | Returning Users                                  |
|----|----------------------------------------------------------------------------------------------------|--------------------------------------------------|
|    | If you share your login<br>with others, they will also<br>log in via Returning<br>Users with the email and<br>password you set up. | E-Mail Address compliance@wc.com Password •••••• |
|    |                                                                                                    | Log In<br>Forgot Password? (or Reset Password)   |
|    |                                                                                                    | New User                                         |
|    |                                                                                                    | Register                                         |